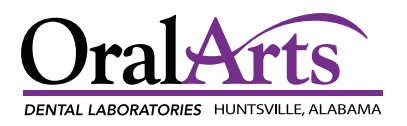

# **Connect Your Scanner**

**Oral Arts accepts files from all brands of scanners.** Connect your scanner with Oral Arts using the directions below, or call us at **1-800-354-2075** for assistance.

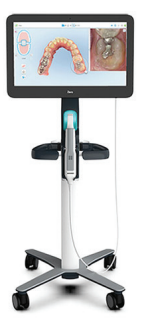

### **iTero Element**

- Contact Align Technology at 1-800-577-8767 and request to add Oral Arts Dental Lab Inc, to your "Favorite Lab" list. Our Lab ID – 2307
- Under settings, select "Sync Configuration"
- Click "Send" and your case will be sent to Align Technology for margin marking, then will arrive to Oral Arts for production

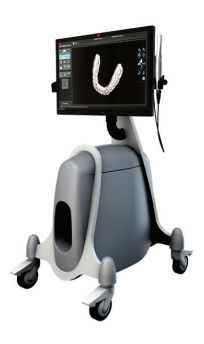

## **3M True Definition**

- Send your case thru the Oral Arts Customer Portal
- Call us at **1-800-354-2075** if you need assistance accessing your Oral Arts customer portal

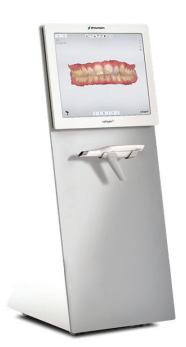

## 3Shape

- Login to your 3Shape account
- Under "More" click "Settings"
- Click "Connections" then "Labs" and click "Add"
- Search "Oral Arts Dental Lab" ensuring it is the Huntsville, Alabama location, then request to connect
- Once submitted, Oral Arts will receive your files via email

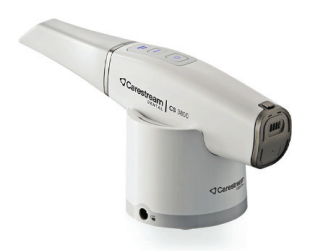

### Carestream

- Open Carestream Connect on your scanner
- Search for Oral Arts Dental Lab and add the lab, mindful that it is the Huntsville location
- Send your files
- You can also submit your files through our Oral Arts Customer Portal or by using the DDX System

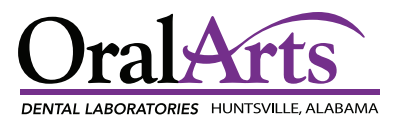

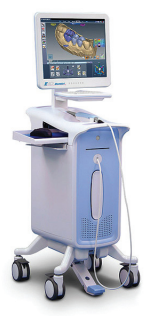

#### E4D

- Send your case thru the Oral Arts Customer Portal or by using the DDX System
- Call us at **1-800-354-2075** if you need assistance accessing your Oral Arts customer portal

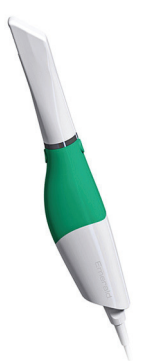

#### Planmeca

- Export models in STL format:
  - **Step 1** Click the case in the Patient's Case Files list, then 3D Model Export.
  - Step 2 Navigate to the desired destination folder, and save the impression file as ".stl" files
  - **Step 3** Upload files to your Oral Arts Customer Portal or use the DDX System to submit your case digitally

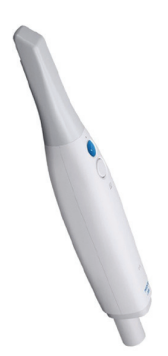

## Medit

- Log in to your Medit account at **meditlink.com**
- Under "Partner" search for Oral Arts with the email address **cadcam@oralartsdental.com** and request the partnership
- Once approved, choose Oral Arts Dental Lab when completing the digital RX

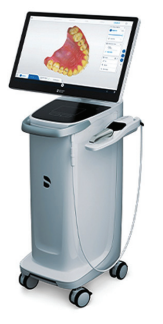

## CEREC

- Log in to Sirona Connect at www.cerec-connect.com
- Select "My Cerec Connect" and "Edit Account"
- Under "My Account" choose "My Favorite Laboratories"
- Under "Company Name" search "Oral Arts Dental Labs IOS" for the Huntsville location or "Oral Arts Mobile" for the Mobile location and check the box
- Click "Add" to register
- \*Trouble finding us? Try searching by our zip code 35801 (Huntsville Lab) or 36608 (Mobile Lab)
- Select your restoration preferences, mindful to choose REMOVABLES if it is a removable case. Click "Submit Cart". Oral Arts will receive an email notification in regards to your file.

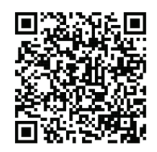

If you are using DSCore scan here for instructions.